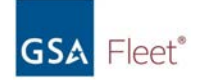

### Purchasing Vehicles from GSA:

AutoChoice Tutorial, SOP, Express Desk, MAS & Non Standards

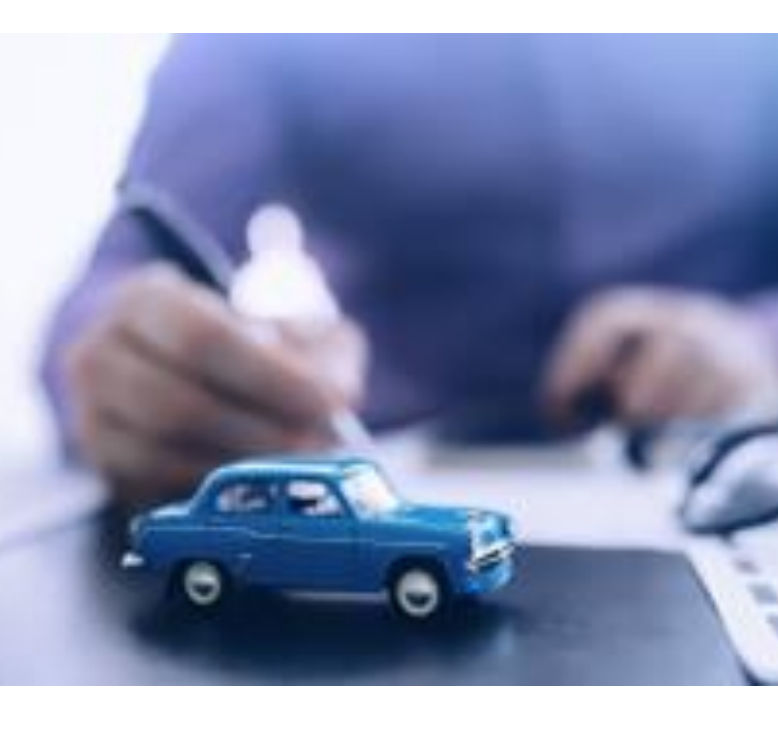

FY2021

### What we do

- Mandatory source for Executive Agencies, the DoD and other eligible users for non-tactical vehicle purchasing (Per 41 C.F.R. § 101-26.502 / <u>FPMR 101-26.501</u>)
  - <u>AutoChoice</u> online ordering tool to select and compare vehicles
  - Purchase more than \$1 billion in vehicles and automotive products annually at over 24% below dealer invoice;
  - Professional engineering services including technical assistance and vehicle design services;
  - Professional contracting teams, alternative fuel and customer service staff;
  - Assistance with schedule ordering

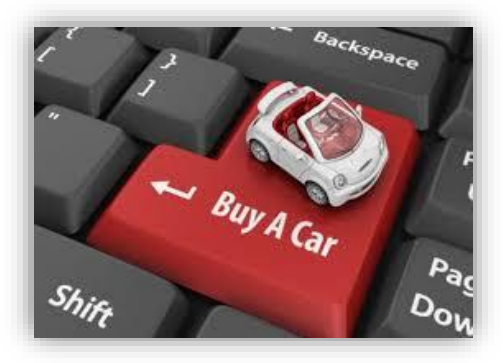

# **Leasing Services**

- Full service leasing provider (nonmandatory)
- GSA Vehicle Leasing provides \$0.24 cost/mile savings on average, over agency owned fleets\*
- Over 226,000 leased vehicles
- Domestic and overseas operation
- Reliable funding (revolving fund)
- Vehicle Delivery & Sale
- Loss Prevention

- Automated Agency approval process
- Recall & Vendor Management
- Vehicle Maintenance & Accident
   Management
- Comprehensive Inventory
   Management System
- Select Replacement vehicles within Customer Acquisition Module in <u>GSA Fleet Drive-thru</u>

### **Leasing Solutions**

### Short Term Vehicle (STR) & Equipment Rental

- Seasonal or Surge Requirements
- <120 days for vehicles</li>
- Up to 1 year for equipment
- STR On Demand
- <u>gsa\_rental@gsa.gov</u>
- Request vehicles at <u>https://str.gsa.gov/str/</u>

Contact us today! <u>gsafleet@gsa.gov</u> or GSA Vehicle Buying at (844) 472-1200 <u>vehicle.buying@gsa.gov</u>

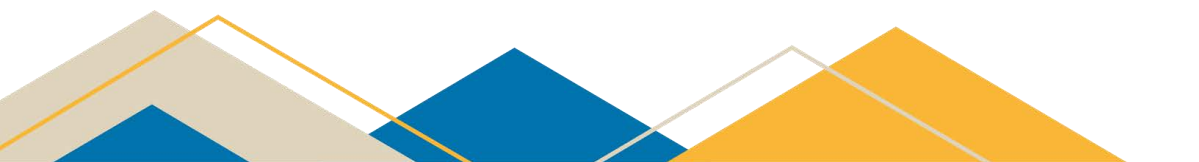

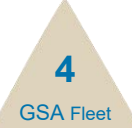

# What we Offer for Purchase Direct through AutoChoice

- Ambulances
- Buses
- Incomplete light-duty cab and chassis
- •Law Enforcement & Upfitting
- Light trucks
- •Light trucks with vocational bodies

- Medium and heavy trucks
- Sedans
- Station wagons
- •SUVs
- Vans
- •Wheelchair vehicles
- Wreckers and carriers

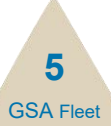

### **Benefits of Using AutoChoice**

- Online ordering tool
- Permits various levels of user rights defined by Agency Fleet Managers.
- Configure vehicles and choose optional equipment
- View side by side comparisons of vehicle models from vendors

- Calculate total price
- View and compare fuel economy and fuel types
  - Submit and track your vehicle orders online

autochoice.fas.gsa.gov

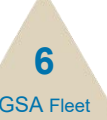

### **Get Started in AutoChoice**

- Search by Vehicle Type or AFV Type
- Express Desk (Urgent & Compelling) (2-5% fee\*)
- Multiple Award Schedule (MAS) (self service or 2% fee through AutoChoice)
- Non-Standard Vehicles (Custom design) (self-service or 10% fee)

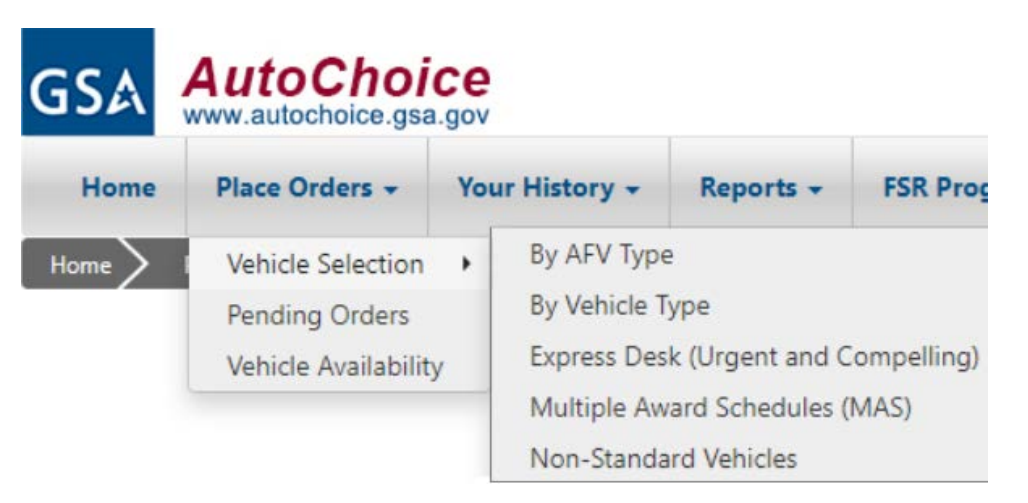

Contact: <u>vehicle.buying@gsa.gov</u> or (844) 472-1200 \*Dependent on time of year

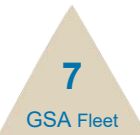

GSA Multi-Factor Authentication is now live. If you did not receive your temporary password in your email or if you have forgotten your password, Click here to reset your password.

### Login to AutoChoice

Access AutoChoice at autochoice.fas.gsa.gov

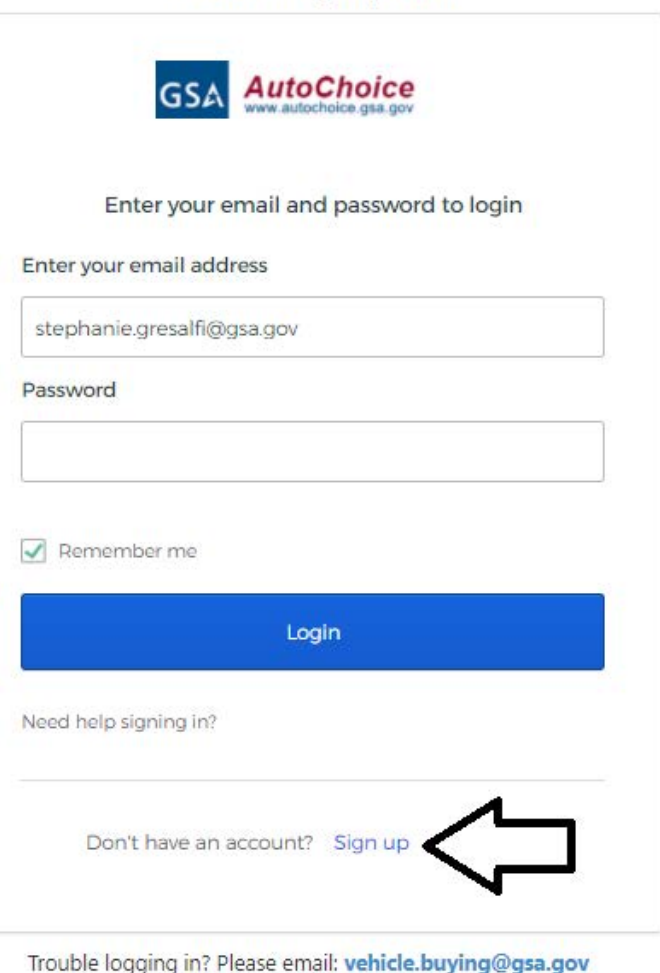

8 GSA Fleet

### Register

- Agency and Bureau Code are required to register
  - contact <u>vehicle.buying@gsa.gov</u>
- Passwords must be 8-16 characters with at least one number, one upper-case letter, one lower-case letter and one special character

#### Registration

Note: An Asterisk ( \* ) indicates a required field.

Password must follow GSA requirements and it is case sensitive. Must be at least 12 characters, at least one UPPER-CASE letter, one lower case letter, one number and one of these special characters 1@\$%&\*10::? The password also cannot contain part of your username, cannot contain your first name or last name and can't be one of your last 24 passwords.

#### Contact Information

|                 | rigency information |   |   |
|-----------------|---------------------|---|---|
| First Name:     | * Agency Code:      | * |   |
| Middle Initial: | Bureau Code:        | * |   |
| Last Name:      | * Office Address:   |   | * |
| Email:          | *                   |   |   |
| Job Title:      | *                   |   |   |
| Telephone No:   | * City:             |   | * |
| Telephone Ext:  | State:              | ~ | * |
| Other Tel. No:  | Country:            |   | * |
|                 | Zin Code:           | * |   |

Agency Information

#### Security Information

These fields are required for users new to GSA applications. If you have an existing account with any of the following applications, these fields are optional. Click here to see available applications.

| Create Password:  |  |
|-------------------|--|
| Confirm Password: |  |
| Secret Question:  |  |
| Secret Answer:    |  |

9 GSA Flee

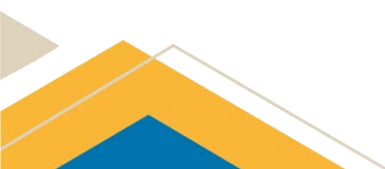

### **Issues with AutoChoice Login**

- Email <u>vehicle.buying@gsa.gov</u>
  - Provide your email address, first and last name
  - Provide a screenshot of your error message including the web address
- Note that GSA deactivates accounts that have not been accessed in over three years.

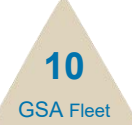

### Shop by Alternative GSA AutoChoice **Fuel Type or Vehicle** Type

| GSA  | SA AutoChoice     |                |           |               |                    | User    |   |
|------|-------------------|----------------|-----------|---------------|--------------------|---------|---|
| Home | Place Orders +    | Your History - | Reports - | FSR Program + | Customer Service + | Links - | - |
| Home | Place Orders ByTy | /pe Sedans     |           | +1            | <u>.</u>           |         |   |

| Dar         | с <b>г</b> . |             |  |
|-------------|--------------|-------------|--|
| <b>D</b> V. |              | <b>v</b> 1: |  |
| _           |              |             |  |

Sedans and Station Wagons Police Use Vehicles Light Trucks (4X2) Light Trucks (4X4) Light Trucks Cab and Chassis (Incomplete Vehicles) 4x2 Light Trucks Cab and Chassis (Incomplete Vehicles) 4x4 Lt Trks w/ Vocational Bodies (4x2) Lt Trks w/ Vocational Bodies (4x4) Medium and Heavy Duty Trucks Buses Ambulances Wheelchair Vehicles Wreckers and Carriers

| rpe 🔪 Seda | stand and an an an an an an an an an an an an an                        |  |
|------------|-------------------------------------------------------------------------|--|
| Qui        | k Selection SA - 4X4 SUV, SUBCOMPACT, 2 DR, 4 PASS, MIN 4500 LBS GW/R T |  |
| Sed        | ins                                                                     |  |
| Std Iten   | Description                                                             |  |
| 7          | SEDAN, MINICOMPACT, 4 PASSENGER                                         |  |
| 8C         | SEDAN, SUBCOMPACT, 4 PASSENGER, 4 DOOR                                  |  |
| 8E         | SEDAN, SUBCOMPACT, ELECTRIC VEHICLE                                     |  |
| 8H         | SEDAN, SUBCOMPACT, HYBRID ELECTRIC VEHICLE                              |  |
| 8P         | SEDAN, SUBCOMPACT, PLUG-IN HEV                                          |  |
| 9C         | SEDAN, COMPACT, 5 PASSENGER, 4 DOOR, 4 CYL ENGINE                       |  |
| 9H         | SEDAN, COMPACT, HYBRID ELECTRIC VEHICLE                                 |  |
| 10B        | SEDAN, MIDSIZE, 5 PASSENGER, 4 DOOR                                     |  |
| 10H        | SEDAN, MIDSIZE, HYBRID ELECTRIC VEHICLE                                 |  |
| 118        | SEDAN LARGE 5 PASSENGER 4 DOOR                                          |  |

|     | www.autocnoice.gsa                                          | .gov |                                                                         |                                                                 |                    |
|-----|-------------------------------------------------------------|------|-------------------------------------------------------------------------|-----------------------------------------------------------------|--------------------|
| ome | Place Orders +                                              | You  | ır History 🗸                                                            | Reports +                                                       | FSR Prog           |
| e > | Vehicle Selection<br>Pending Orders<br>Vehicle Availability | •    | By AFV Type<br>By Vehicle T<br>Express Des<br>Multiple Aw<br>Non-Standa | e<br>ype<br>k (Urgent and C<br>vard Schedules (<br>ard Vehicles | ompelling)<br>MAS) |

11 GSA Fleet

#### Related Sites

**GSA Vehicle Buving** Federal Vehicle Standards FedFMS GSA Information about 508 Compliance

#### Contact Information

Office of Fleet Management Vehicle Purchasing Division (703)605-CARS (2277) vehicle.buying@gsa.gov

Hom

### **View Minimum Requirements**

**Compare Prices** 

Minimum Requirements

Minimum Requirements

#### • 9C - SEDAN, COMPACT, 5 PASSENGER, 4 DOOR, 4 CYL ENGINE

Options

| GSA Components                           | Altima | CAMRY G | LEGACY | MALIBU       | SONATA   |
|------------------------------------------|--------|---------|--------|--------------|----------|
| Body/Chassis                             |        |         |        |              |          |
| PASSENGER COMPARTMENT VOLUME - cu ft     | 100.3  | 100.4   | 105.5  | 102.9        | 104.4    |
| TRUNK VOLUME - cu ft                     | 15.4   | 15.1    | 15.1   | 15.7         | 16       |
| TRIM LEVEL                               | S      | LE      | BASE   | 1FL/LS       | SE       |
| MFG. MODEL CODE                          | 13111  | XV70    | LAB    | 1ZC69        | 29402F21 |
| BODY STYLE                               | TRUNK  | STD     | TRUNK  | TRUNK        | TRUNK    |
| WHEELBASE                                | 111.2  | 111.2   | 108.3  | 111.4        | 111.8    |
| BASE CURB WEIGHT w/ GSA min reqmts - Ibs | 3208   | 3296    | 3499   | 3097         | 3120     |
| Engine Minimums                          |        |         |        |              |          |
| ENGINE TYPE - Cylinders / Liters         | 4/2.5  | 2.5     | 4/2.5L | 4/1.5L turbo | 4/.2.5L  |
| HORSEPOWER                               | 188    | 203     | 182    | 160          | 191      |

Other Features

Clarifications

Vendor Performance

Transmission

### Select Optional Equipment & Delivery Options

| Minim    | um Requirements          | Options         | Compare Prices        | Other Features         | Clarifications |
|----------|--------------------------|-----------------|-----------------------|------------------------|----------------|
| Opt      | ions                     |                 |                       |                        |                |
| • 9      | )C - SEDAN, COMF         | Pact, 5 Pass    | Senger, 4 Door, 4     | 4 CYL ENGINE           |                |
| Quant    | tity of Vehicles Pe      | er Order        | 1                     |                        |                |
|          |                          |                 | Check the boxes b     | elow to add Optional E | quipment       |
| Engines  |                          |                 |                       |                        |                |
| 0        | IE1 - Increased Power Er | ngine 1         |                       |                        |                |
| Engine   | Accessories              |                 |                       |                        |                |
|          | OLS - OIL LIFE SYSTEM    |                 |                       |                        |                |
|          | ESSS - AUTOMATIC ENG     | INE START-STOP  | SYSTEM                |                        |                |
|          | EH - ENGINE BLOCK HE     | ATER, OEM       |                       |                        |                |
| Transmi  | ission                   |                 |                       |                        |                |
| 0        | T6A - 6-SPEED AUTOMA     | ATIC TRANSMISSI | ON                    |                        |                |
| Drive A  | xle                      |                 |                       |                        |                |
|          | AWD - OEM ALL WHEEL      | . DRIVE         |                       |                        |                |
| Exterior | r                        |                 |                       |                        |                |
|          | RM6 - MIRRORS-EXTER      | OR REARVIEW H   | EATED AND REMOTE CONT | ROLLED                 |                |
|          |                          |                 |                       |                        |                |

13

**GSA** Fleet

#### Exterior Paint

CPT - PAINT-CUSTOM COLOR

# **Additional Requirements (AREQ)**

- Is an option code on the Optional Equipment page- requires additional documentation
- Allows customers to request specific equipment not listed in the optional equipment list such as an electric drive train for a school bus or a snow blow.
- Will result in the manual processing of your order.
- List requirements concisely and include enough information for GSA to obtain valid pricing

- Cannot be used for:
  - GSA minimum requirements,
  - manufacturer standard equipment,
  - internal agency data, or
  - vendor selection
- Cannot be used to request makes/models not offered in AutoChoice
- Cannot be used to request options shown as not available by the manufacturer

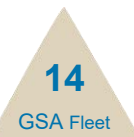

### **Compare Prices, Select Model, Qty & Color**

| Minimum Requirements Options Compare F                                                                                                    | Prices Other Features Clarifications    | Vendor Performance            |                    |                       |           |
|----------------------------------------------------------------------------------------------------|-----------------------------------------|-------------------------------|--------------------|-----------------------|-----------|
| Compare Prices                                                                                                    |                                         |                               |                    | Manufacturer:         | GM        |
| G_SEDAN COMPACT 5 PASSENGER 4 D                                                                                                    | Model Name:                             | MALIBU                        |                    |                       |           |
| • SC SLOAN, COMPACE, STASSENGER, 4 D                                                                                                    | Model Year:                             | 2021                          |                    |                       |           |
| Note: Incl. (Includes) = The selected option is pa<br>Req. (Requires) = In order to get the select<br>System (Evolution) = The selected option components | Quantity:                               | 1                             |                    |                       |           |
| excl. (excludes) = The selected option can                                                                                                    | not be ordered with the listed options. |                               |                    | Availab               | le Colors |
| Alternative Fuel Vehicles                                                                                                    | Ø                                       | = Low Greenhouse Gas Vehicles |                    | Color                 | Quantity  |
| Vendor                                                                                                    | GM                                      | US Fleet Source               | US Fleet Source    | SILVER ICE METALLIC   | 1         |
|                                                                                                    |                                         |                               |                    | SUMMIT WHITE          | 0         |
|                                                                                                    | Permanent                               |                               |                    | MOSAIC BLACK METALLIC | 0         |
| Model Picture                                                                                                    | -9 <b></b> -9                           | C. B.                         |                    | SHADOW GREY METALLIC  | 0         |
|                                                                                                    | <u>View more</u>                        | View more                     | <u>View more</u>   | BLACK CHERRY METALLIC | 0         |
| Socio-Economic Indicator                                                                                                    | Other than Small Business               | Small Business                | Small Business     |                       |           |
| Model                                                                                                    | MALIBU                                  | Altima                        | SONATA             | Total Color:          | 0         |
| Model Year                                                                                                    | 2021                                    | 2021                          | 2021               | Continu               |           |
| Fuel Type Base Vehicle                                                                                                    | Gasoline Dedicated                      | Gasoline Dedicated            | Gasoline Dedicated | Continu               | £         |
| Fuel Type for CARB States (If different than Base)                                                                                                    |                                         |                               |                    |                       |           |
| Additional Information                                                                                                    |                                         |                               |                    |                       |           |
| Shipment Days - Base                                                                                                    | 90                                      | 150                           | 120                |                       |           |
| Base Price \$ (A)                                                                                                    | 17,302.00                               | 19,897.00                     | 20,842.00          |                       | 15        |
|                                                                                                    |                                         |                               | 1                  |                       | GSA Fleet |

### **Entering FEDSTRIP/MILSTRIP Data**

| Agency Order No:                | *                                                                             |
|---------------------------------|-------------------------------------------------------------------------------|
| Requisition Number:             | 1015 *                                                                        |
| Signal Code:                    | A 🗸 *                                                                         |
| Supplementary Address:          | (Required for Signal Code B and K)                                            |
| Service Code:                   | (Required for Signal Code C and L)                                            |
| Fund Code:                      | * (Required for Signal Code C and L otherwise use 00)                         |
| Unit Price \$:                  | \$17,475.02                                                                   |
| Additional Funds per unit \$:   | 0 (Obligate additional funds to this order)                                   |
| Total Est Unit Price \$:        | 17,475.02                                                                     |
| Description:                    | SEDAN, COMPACT, 5 PASSENGER, 4 DOOR, 4 CYL ENGINE                             |
| Shipment Location:              | Domestic 🖌 *                                                                  |
|                                 | For export orders, please enter the overseas contact person and phone number. |
| Contact Person:                 | *                                                                             |
| Phone Number:                   | *                                                                             |
| Internal Agency Financial Data: |                                                                               |
|                                 |                                                                               |

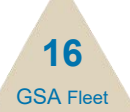

### Refer to the <u>Requisition Detail Guide</u> for assistance

### **Enter Mailing & Delivery Address**

- Requisitioning Address: Enter the complete address of the office requisitioning the vehicle.
- Mailing Address: The Certificate of Origin (COV/COO), Parts and Service Manuals (if ordered), Maintenance, Warranty and applicable vehicle Recall notices are sent to the mailing address. Please verify the accuracy of the mailing address. The address must be a valid USPS address and not include a person's name.
- Delivery Address: Enter the complete address of the ultimate location where the vehicle will be used even if the vehicle is being delivered to a dealership.

Note: Shipment Location – Inside CONUS (continental US) = Domestic. Alaska, Hawaii, Puerto Rico and Guam = Export unless option code DDRA, DDRH, DDRP or DDRG is selected. Overseas = Export.

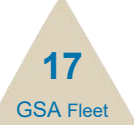

# **Sample Mailing Addresses**

### **Domestic Address**

### **Military Overseas Address**

| N / - 11 | :    | A   |      |
|----------|------|-----|------|
| iviali   | iina | Add | ress |
|          |      |     |      |

Certificates of Origin are made out to the Agency and Address provided in the Mailing Address. Parts and Service Manuals are also sent to the Mailing Address. Do not provide a person's name in the Mailing Address.

| Agency Name: | GENERAL SERVICES ADMINISTRATION | * |
|--------------|---------------------------------|---|
| Address:     | 1800 F STREET NW, ROOM 3000     |   |
|              |                                 |   |
|              |                                 |   |
| City:        | WASHINGTON *                    |   |
| State:       | District of Columbia 🔹 *        |   |
| Zip Code:    | 20405 / *                       |   |
| Country:     | USA *                           |   |

#### **Mailing Address**

Certificates of Origin are made out to the Agency and Address provided in the Mailing Address. Parts and Service Manuals are also sent to the Mailing Address. Do not provide a person's name in the Mailing Address.

| Agency Name: GENI | * * AL SERVICES ADMINISTRATION |
|-------------------|--------------------------------|
| Address: 1800     | STREET NW, ROOM 3000           |
|                   |                                |
|                   |                                |
| City: APO         | *                              |
| State: AP.        | *                              |
| Zip Code: 9628    | *                              |
| Country: KORI     | *                              |

18 GSA Elect

### **Selecting a Dealership**

- Usually applicable for sedans and light trucks.
- Dealer delivery is the default delivery type for sedans and light trucks.
- Excludes orders with option CNS or other delivery options.
- Use the dropdowns to select a dealership location for delivery.
- If you do not specify a dealer, the vendor will choose one based on the zip code listed in the Consignee Delivery Address field.
- The dealership delivery program is a contract between the vehicle manufacturer and the dealership. Not all US dealerships participate in the delivery program. Dealerships wanting to participate will need to sign up with the manufacturer.

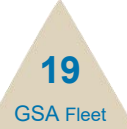

### **Delivery Address & POC**

On the Requisition Details page, fill in the Delivery Address of the final destination even if Dealer Delivery will be used.

The Contact Person and Phone Number fields will be used by dealers to let customers know when vehicles are ready for pick up or by transporters to arrange CNS deliveries.

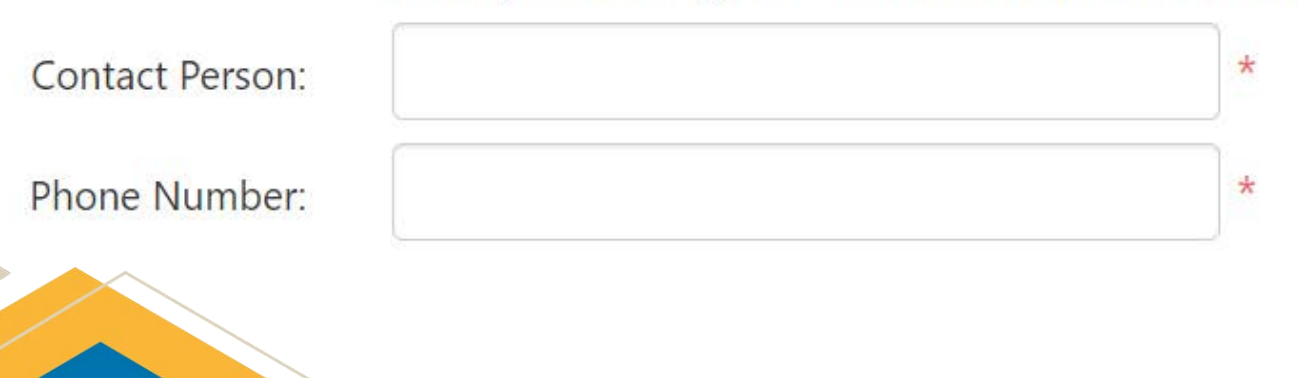

For export orders, please enter the overseas contact person and phone number.

20 GSA Flee

### **Pending Orders**

- Access and edit saved orders. Yellow warning icons indicate Incomplete Orders
- You can copy pending orders to create new orders
- Orders with incomplete Requisition Details are deleted after 14 calendar days
- Orders with complete Requisition Details are saved until finalized or deleted
- If you do not have ordering rights, notify your agency's authorized ordering contact that orders are ready for their review

| Bureau List: 00 - NAVY DEPT                                              |           |                 | •               | Gr     | oup As   | signment: Default    |            |               | •       |   |                              |  |
|--------------------------------------------------------------------------|-----------|-----------------|-----------------|--------|----------|----------------------|------------|---------------|---------|---|------------------------------|--|
| Please read the following carefully and n<br>• Your order is Incomplete. | nake chan | ges to your ord | ler where appro | priate | . Incom  | plete orders will be | deleted in | 14 calendar d | lays.   |   |                              |  |
| w Requisitions - Not Submitted to                                        | GSA       |                 |                 |        |          |                      |            |               |         |   |                              |  |
| Requisition No.                                                          | 0         | Std Item 💠      | Model           | \$     | Qty 🕀    | Total Obligated &    | Created 0  | Date Saved    | Order   | * | Actions                      |  |
| N 6056 - 0015                                                            |           | 100C            | TAHOE           |        | 3        | 75,750               | jessouti   | 02/25/2016    | 8       |   | Edit Delete View Copy Remark |  |
| N 6056 - 0019                                                            |           | 100C            | TAHOE           |        | 1        | 33,978.42            | Jesssub    | 02/25/2016    |         |   | Edit Delete View Copy Remark |  |
| N - 6056 - 0020                                                          |           | 100C            | SOHAT           |        | 1        | 75,917.66            | jesssub    | 02/25/2016    |         |   | Edit Delete View Copy Remark |  |
| A. 100000- 6090 - 3000                                                   |           | 80              | FOCUS           |        | 1:       | 15,404.52            | Jessnavy   | 03/30/2016    | 0       |   | Edit Delete View Copy Remark |  |
| vial Order/Non-Standard MAS F                                            | VIDPASS D | eck )           |                 |        | Finalize | Selected Pending (   | Dirders    |               |         |   |                              |  |
| Requisition No.                                                          | 0 4       | pency ()        | Stid Item       |        | Q1y 0    | Total Obligated      | Created 0  | Date 0        | Order 🔺 |   | Actions                      |  |
|                                                                          | Ove       | er no.          |                 |        | 1.000    | Amt                  | ey .       | saved         | reow    |   |                              |  |

21 GSA Flee

### **Reminders Before Placing Orders**

- Only users that have been granted ordering rights by their Agency Headquarter Fleet Manager or designee will be able to submit an order
- Once an order is submitted, funds are considered obligated to GSA
  - Funds must be available at the time the order is submitted
  - If funds are not available at the time of submission, your agency will be in violation of the Anti-Deficiency Act
  - Ensure your order is correct before submittingchanges cannot be made once submitted

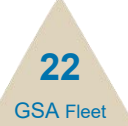

### **Finalize Pending Orders – Submit to GSA**

- If your have AutoChoice ordering rights:
  - In the "Order Now" column, check off the orders you are ready to submit
  - Click on the "Finalize Selected Pending Orders" button

| Bureau List: 00 - NAVY DEPT                                                |               |               | .*               | Gr     | oup As   | signment: Default      |            |                | *                |                              |  |
|----------------------------------------------------------------------------|---------------|---------------|------------------|--------|----------|------------------------|------------|----------------|------------------|------------------------------|--|
| Please read the following carefully and make A - Your order is Incomplete. | change        | is to your or | der where approj | priate | Incom    | plete orders will be   | deleted in | 14 calendar di | avs.             |                              |  |
| w Requisitions - Not Submitted to GS                                       | A             |               |                  |        |          |                        |            |                |                  |                              |  |
| Requisition No.                                                            | φ.            | Std Item 👙    | Model            | \$     | Qty 🔅    | Total Obligated<br>Amt | Created &  | Date Saved     | Coller A<br>Norw | Actions                      |  |
| N 6056 - 0015                                                              |               | 100C          | TAHOE            |        | 1        | 75,750                 | jesssub    | 02/25/2016     | 8                | Edit Delete View Copy Remark |  |
| N . 6056 - 0019                                                            |               | 100C          | TAHOE            |        | 1        | 33,978.42              | Jesssub    | 02/25/2016     |                  | Edit Delete View Copy Remark |  |
| N 6056 - 0020                                                              |               | 100C          | TAHOE            |        | 1        | 75,917.66              | jesssub    | 02/25/2016     |                  | Edit Delete View Copy Remark |  |
| A 800000 - 6090 - 3000                                                     |               | 85            | FOCUS            |        | 1        | 15,404.52              | Jessnavy   | 03/30/2016     | 8                | Edit Delete View Copy Remark |  |
|                                                                            |               |               |                  |        | Finalize | Selected Pending (     | Drders     | <b>—</b>       |                  |                              |  |
| ecial Order(Non-Standard, MAS, Expr                                        | ess De        | sk )          |                  |        |          |                        |            |                |                  |                              |  |
| ecial Order(Non-Standard, MAS, Expr<br>Requisition No.                     | Ager<br>Order | ncy 0         | Std Item         | ¢      | Qty 🕴    | Total Obligated 0      | Created 0  | Date \$        | Order 🔺<br>Now   | Actions                      |  |

23 GSA Flee

# **Shipment Days**

#### • 24 -4X2 VAN WAGON, FULL SIZE, 15 PASSENGER

Note: Incl. (Includes) = The selected option is part of a package that includes the listed options. Req. (Requires) = In order to get the selected option, you must also select from the listed required options. Excl. (Excludes) = The selected option cannot be ordered with the listed options.

| = Alternative Fuel Vehicles                      | Low Greenhouse Gas Vehicles 📌 E85 | = CARB adherent States will receive gasoline instead of |
|--------------------------------------------------|-----------------------------------|---------------------------------------------------------|
| Vendor                                           | FORD                              | GM                                                      |
| Model Picture                                    | See more images                   | See more images                                         |
| Socio-Economic Indicator                         | Other than Small Business         | Other than Small Business                               |
| Model                                            | TRANSIT 350                       | CG3300                                                  |
| Model Year                                       | 2018                              | 2018                                                    |
| MPG (City/Hwy/Combined) Base Vehicle             | 0/0/0                             | 0/0/0                                                   |
| gCO2/mile Base Vehicle                           | 0                                 | 0                                                       |
| 50-State Emissions Certified Engine Base Vehicle | No                                | Yes                                                     |
| Additional Information                           |                                   |                                                         |
| Shipment Days - Base                             | 150                               | 165                                                     |

"Shipment Days" on the Compare Prices Screen shows the maximum number of days allowed for shipment per the contract terms.

Note: Law Enforcement and Specialty vehicles take longer to ship than Light Vehicles

### **Estimated Shipment Times**

Shipment times may vary depending upon selected options, delivery location, type of vehicle, and vehicle production cycle.

| Vehicle Type                        | Time After Receipt of Order (ARO)          |
|-------------------------------------|--------------------------------------------|
| Ambulances                          | 195 - 255 Days                             |
| Buses                               | 150 - 300 Days                             |
| Light Trucks/Sedans                 | 90 Days                                    |
| Light Trucks with Vocational Bodies | 90 - 275 Days                              |
| Medium and Heavy                    | 180 - 300 Days                             |
| Law Enforcement (base)              | 90-120 Days                                |
| Law Enforcement (upfit)<br>Wreckers | An additional 120-300 Days<br>210-270 Days |

NOTE: Shipment times may vary more significantly during unique circumstances such as natural disasters or emergencies such as COVID-19.

# After you Place an Order

- You will be emailed an AutoChoice Order acknowledgment.
- If you notice any discrepancies with your order, email <u>vehicle.buying@gsa.gov</u> or call (844) 472-1200 immediately.
- Customers are responsible for obtaining license plates through <u>UNICOR</u>. Contact your agency HQ Fleet Manager for your agency's specific policy
- After a vehicle is shipped, vendors submit the invoice to GSA Finance
- GSA Finance validates the invoice and pays the vendor
- Upon vehicle shipment, GSA Finance invoices the customer agency based on the Activity Address Code, BOAC or DoDDAC provided on the order. Most GSA customers are billed through IPAC
- You will not receive a paper invoice. You may access an invoice through VCSS

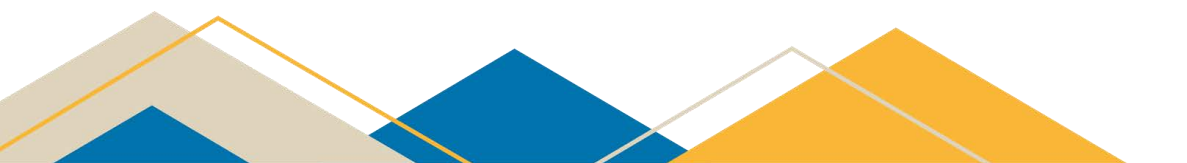

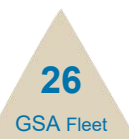

# Motor Vehicle Delivery Order (MVDO)

- Requisitions are electronically sent to the vendor through AutoChoice and the customer will receive the MVDO the next business day. Exceptions include when an MVDO requires Engineering or Contracting Office review.
- The MVDO is emailed to the addresses listed in the requisition and delivery block of your vehicle order.

### To print the MVDO:

- 1. Select "Motor Vehicle Delivery Order" under the "Your History" tab at
- 2. Enter the requested information and click "submit".
- 3. If you select by Case Number, enter the last 5 digits of the RPN number. Example RPN-N-AB123 would be entered as "AB123".

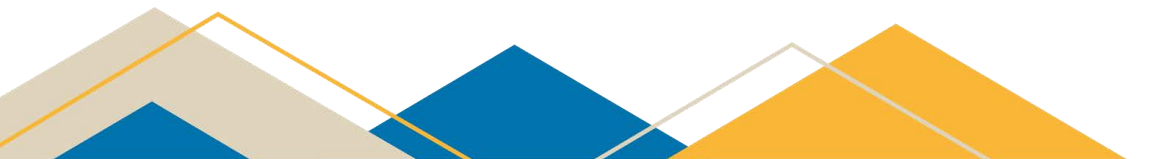

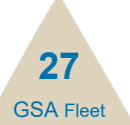

### Billing

- Billed once vehicle(s) is shipped
- Billed by AAC or DODAAC provided in AutoChoice (<u>how-to</u>)
- Bill due within 45 calendar days (40 U.S. Code § 321)
- Requests for DoDAACs or Activity Address Codes (AAC) can only be obtained with the permission of the Agency's designated ordering official
- Credit cards are not accepted as payment
- Request an AAC or DoDAAC at ordermgmt@gsa.gov
- View statement in <u>VCSS</u> billing system

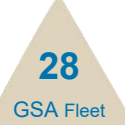

### **View Order Status in AutoChoice**

| COV Status MV    | /DO Order Status | Vehicle Receipt                         |
|------------------|------------------|-----------------------------------------|
| Order Statu      | IS               |                                         |
| Search Order Sta | tus              |                                         |
|                  |                  | Case Number                             |
|                  |                  | O Requisition Number (xxxxxx-xxxx-xxxx) |
|                  |                  | O Agency Order Number                   |
|                  |                  |                                         |
|                  |                  | OR                                      |
|                  |                  | ○ VIN Number (Enter full/partial VIN)   |
|                  |                  |                                         |
|                  |                  | Check Status                            |

29 GSA Elect

### **Build Reports**

- Build reports in AutoChoice to view orders and check delivery status!
- Select a variety of data elements.
- Run by date range or range of case numbers.
- Save and name report for future use.

| Agency:                          | 47 - GSA               | ~                                   | Bureau:                | All                     | ~  |  |
|----------------------------------|------------------------|-------------------------------------|------------------------|-------------------------|----|--|
| Date From (Sent to GSA):         | 01/01/2021             | [                                   | Date To (Sent to GSA): | 03/31/2021              |    |  |
| CaseNo From:                     |                        |                                     | Case No To:            |                         |    |  |
| Select From Previous Report:     | Select One 🗸 🗸         | Manage Saved Report                 |                        |                         |    |  |
| When using the Check Box below 5 | Sequence number will b | be automatically generated for you. |                        |                         |    |  |
| Requisitions:                    |                        | Order Status:                       | Cont                   | Contract Case:          |    |  |
| Agency Order Number              |                        |                                     |                        |                         |    |  |
| Agency Order Number              |                        | Vehicle Order Number                |                        | Contract                |    |  |
| Agency Order Number              |                        | Vehicle Order Number                |                        | Contract uPIID Contract |    |  |
| Agency Order Number              |                        | Vehicle Order Number VIN Status     |                        | Contract                | ne |  |

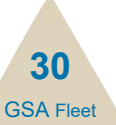

### **AutoChoice Account Managers**

- There are two types of account managers. Some agencies may only have one level or both levels of account managers.
  - Agency-level Managers: can manage all agency users
  - Bureau-level Managers: can only access bureau users
  - Agency/Bureau-level Fleet Managers can assign a designee(s) to manage user accounts.

If you need access to manage accounts, contact your Agency/Bureau Manager (or designee).

Agency/Bureau-level Managers that need to change their accounts should contact <u>vehicle.buying@gsa.gov</u>.

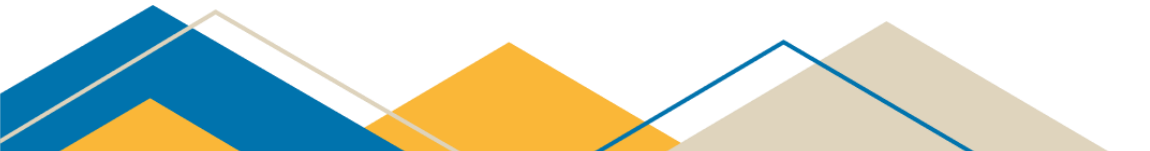

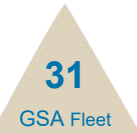

### **AutoChoice User Roles**

- Level 2 User Rights
  - View, edit or create vehicle orders
- Supervisor or Bureau/Multi Bureau Manager
  - Authority over a bureau or multiple bureaus
  - Keep GSA Fleet up-to-date onHas authority to research available vehicles, create and order vehicles on behalf of one or more bureaus.

• Headquarter Fleet Manager

- Assign appropriate user rights to users within their agency
- Remove accounts when a user no longer needs to access AutoChoice
- Keep GSA Fleet up to date of changes within your agency and/or bureau that will impact AutoChoice usage.
- Create and manage groups.

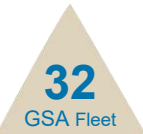

### Access "Manage Accounts" under the Customer Service tab.

| Reports + | FSR Program +      | Customer Service - Links -                |  |  |  |  |  |  |
|-----------|--------------------|-------------------------------------------|--|--|--|--|--|--|
|           |                    | Manage Accounts                           |  |  |  |  |  |  |
|           |                    | Manage Group Assignments                  |  |  |  |  |  |  |
|           |                    | Sign Up For Our Mailing Lists             |  |  |  |  |  |  |
| ck Select | ion 5A -           | AutoChoice Tutorial                       |  |  |  |  |  |  |
|           |                    | Vendor and Customer Self Service (VCSS) • |  |  |  |  |  |  |
| ans       |                    | Requistion Detail Guide                   |  |  |  |  |  |  |
|           |                    | Treasury Account Symbols (TAS)            |  |  |  |  |  |  |
| em        |                    | FPDS Funding Office AAC                   |  |  |  |  |  |  |
| SE        | DAN, MINICOMPACT,  | OMB MAX                                   |  |  |  |  |  |  |
| SE        | DAN, SUBCOMPACT, 4 | Vehicle Delivery Procedures               |  |  |  |  |  |  |

SEDAN, SUBCOMPACT, ELECTRIC VEHICLE

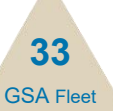

- Agency-level account managers have access to all users under their agency.
  - o Click on the Bureau drop-down-list to move from one bureau to another.
- Bureau-Level account managers will ONLY have access to users under their assigned bureau.
- From the manage accounts page you can sort by UserID, First Name, Last Name, Telephone, User Rights and Email; You can also use "Search" to

| quickly fir | Manage Acc       | counts            |              |    |                |                             |           |                             |                |
|-------------|------------------|-------------------|--------------|----|----------------|-----------------------------|-----------|-----------------------------|----------------|
|             | Agenc            | <b>≠</b> 47 - G5A | •            |    | Bureau: 09 - 5 | 45 ·                        |           |                             |                |
|             | Save Ohanges     | l                 |              |    |                |                             |           | Sea                         | esh:           |
|             | Show 10 • entrie |                   |              |    |                |                             | - Previou | 1 2 F 4                     | 5 85 Next -    |
|             | User3D *         | Einstliame        | © LastName ( | ME | Telephone #    | Rights                      |           | Email                       | 0 Actions 0    |
|             | HELIOWORLD       | Matte             | World        |    | 705-605-2959   | Compare Price Only          |           | joan ar ka@pa.go            | Delate View    |
|             | NAME SAGETS      | man               | strawts      | 1  | 110-425-0110   | Create/View Your Own Orders |           | manufeets@gas.gas           | Chiefe Marrie  |
|             | *iano            | Georgette         | Street.      | м  | 253-051-7445   | Create/View All Orders      |           | Decollege porty § free face | Datafie View   |
|             | duziAttry .      | then;             | Auritan      |    | 10-222-2222    | Supervisor                  |           | Altabeth matter gave gave   | Databa Marin   |
|             | CHINETTY         | 03 fairty         | itteur.      |    | 1211211114     | Creste/View Your Own Orders | •         | elasteth/un@gas.ptv         | Califica Viene |

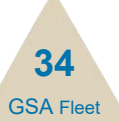

- Manage user level rights by selecting the "Rights" drop-down for each user.
  - 1. Compare Price Only User cannot go beyond the Compare Price screen.
  - 2. Create/View Your Own Orders User limited to only viewing their own orders. No rights to submit orders to GSA.
  - 3. Create/View All Orders User can view all pending orders for their bureau or group. No rights to submit orders to GSA.
  - 4. Supervisor User can view all orders for their bureau. User has rights to submit orders to GSA.
- Click the "Save Changes" button after you have made updates on each page.
- Agency Headquarters rights allow the user to view, edit and submit orders to GSA for all of their agency. To ensure this right is awarded to Agency-level Fleet managers or their designee(s), this right can only be assigned by GSA contact <u>vehicle.buying@gsa.gov</u>.

35 GSA Flee

- To delete an account select the "Delete" option under the "Actions" column; Select the "View" option to continue to the details screen.
- Account managers can only "view" user profiles. Individual account holders are responsible for ensuring their account information is accurate.

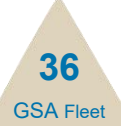

### **Manage Group Assignments**

- You can sort existing groups by Group Code and Group Name.
- To modify a group use the "Edit" option.
- To delete a group use the "Delete" option.

| Ag         | ency: 47 - GSA | • Bureau: 09 - FAS         | •          |             |              |        |  |  |  |
|------------|----------------|----------------------------|------------|-------------|--------------|--------|--|--|--|
|            |                |                            |            |             | Search:      |        |  |  |  |
| ow 10 🔻 er | ntries         |                            |            |             | « Previous 1 | Next » |  |  |  |
|            | Group Code     | *                          | Group Name | \$          | Actions      | \$     |  |  |  |
| 0001       |                | Default                    |            | Edit Delete |              |        |  |  |  |
| 00002      |                | Region 2 - Alaska          |            | Edit Delete |              |        |  |  |  |
| 0003       |                | testing grouping v10       |            | Edit Delete |              |        |  |  |  |
| 0004       |                | Test 4 Grouping today      |            | Edit Delete |              |        |  |  |  |
| 00T2       |                | THIS IS TEST FOR PRIVILEGE |            | Edit Delete |              |        |  |  |  |
| ESS        |                | Jessica's Group            |            | Edit Delete |              |        |  |  |  |
| E502       |                | THIS IS TEST GROUPing      |            | Edit Delete |              |        |  |  |  |
| est4       |                | This is test grouping      |            | Edit Delete |              |        |  |  |  |
|            |                |                            |            |             | Provious 1   | Most   |  |  |  |

### **Manage Groups**

- To add a new group to your bureau other than the "default" group, click the "Add New Group" button.
- Assign a Group Code and Group Description to the new group and save.

| Agency: 47 - GSA | • Bureau:                  | 09 - FAS T        |             |                     | ), |
|------------------|----------------------------|-------------------|-------------|---------------------|----|
|                  |                            |                   |             | Search:             | j  |
| w 10 • entries   |                            |                   |             | « Previous 1 Next » | 1  |
| Group Code       | *                          | Group Name        | \$          | Actions 🗍           |    |
| 0001             | Default                    |                   | Edit Delete |                     |    |
| 0002             | Region 2 - Alaska          |                   | Edit Delete |                     |    |
| 0003             | testing grouping v10       |                   | Edit Delete |                     |    |
| 0004             | Test 4 Grouping today      |                   | Edit Delete |                     |    |
| 00T2             | THIS IS TEST FOR PRIVILEGE |                   | Edit Delete |                     |    |
| :55              | Jessica's Group            |                   | Edit Delete |                     |    |
| 502              | THIS IS TEST GROUPing      |                   | Edit Delete |                     |    |
| est4             | This is test grouping      |                   | Edit Delete |                     |    |
|                  | Add New Grou               | Add New Group     | : 00001     |                     |    |
|                  |                            | Group Description | : Default   |                     |    |
|                  |                            |                   | Save Close  |                     |    |

### **Add Users to Group**

- On the Manage Accounts page, select the group in the "Group Code" Click the "Add New Accounts" button and select users to add to the group.
- Click the "Add to Group" button.

| Agency: 47 - GSA V         |                 | В                    | ureau: 09 - FAS 🔻 | Group                     | o Code: | est v               |             |     |             |           |      |
|----------------------------|-----------------|----------------------|-------------------|---------------------------|---------|---------------------|-------------|-----|-------------|-----------|------|
| Save Changes Ac            | ld New Accounts |                      |                   |                           |         | Search:             |             |     |             |           |      |
| Show 10 🔻 entries          |                 |                      |                   |                           |         | « Previous          | 1 Nex       | t » |             |           |      |
| UserID 🔺 FirstName (       | LastName        | ф МІ ф Т             | elephone 👙        | Rights                    | ¢       | Email 🔶             | Actions     | \$  |             |           |      |
| HELLOWORLD Hello           | World           | 703-6                | 05-2959 Cr        | eate/View Your Own Orders |         | joan.erika@gsa.gov  | Delete View |     |             |           |      |
| MARK SHEETS mark           | sheets          | a 330-4              | 25-0939           |                           |         | mark.sheets@gsa.gov | Delete View |     |             |           |      |
| howing 1 to 2 of 2 optrios | Add 1           | New Accou            | nts to test       |                           |         |                     |             |     | Search:     |           |      |
| lowing 1 to 2 of 2 entries | Show 10         | 0 🔻 entries          |                   |                           |         | « Prev              | vious 1     | 2   | 3 4 5       | 85        | Nex  |
| Save Changes Ac            | id Ne           | UserID               |                   | lame 🍦 LastName           | \$      | MI 🌲 City           |             | te  | \$          | Telephone |      |
|                            |                 | #1GEO                | Georgette         | Brock                     | м       | Auburn              | WA          |     | 253-931-744 | 9         |      |
|                            |                 | 0101BETTY            | Betty             | Ruiz-Hupiu                | e       | annandale           | VA          |     | 703-222-222 | 2         |      |
|                            |                 | 0202BETTY            | werwer            | exevxe                    |         | annandale           | VA          |     | 703-222-222 | 2         |      |
|                            | (C)             | 0303BETTY            | 03Betty           | 03ruiz                    |         | DC                  | DC          |     | 1231231234  |           |      |
|                            | •               | 1BIGJEEP             | William           | Barsch                    | R       | Rapid City          | SD          |     | 605-341-384 | 2         |      |
|                            |                 | ITESTING             | test              | testvbccbv                |         | test                | AA          |     | 703-605-295 | 8         |      |
|                            |                 | 2TESTING             | testing           | testing                   |         | test                | AA          |     | 703-605-295 | 8         |      |
|                            | - CO            | 3MSD                 | MICHELLE          | DEE                       | S       | Fort Meade          | MD          |     | 301-677-900 | 5         |      |
|                            |                 | 3PME                 | Vera              | Sarac                     |         | Pittsburgh          | PA          |     | 412-294-400 | 7         |      |
|                            |                 | 3SFR                 | Lisa              | Dubee                     | м       | Pittsburgh          | PA          |     | 412-294-400 | 2         |      |
|                            | Showing         | 1 to 10 of 850 entri | 25                |                           |         | « Prev              | vious 1     | 2   | 3 4 5       | 85        | Next |
|                            |                 |                      |                   |                           |         |                     |             |     |             |           |      |

### **Customer Service**

- Our "Customer Service" section offers important purchasing resources to keep customers informed on how to use AutoChoice to their advantage.
- Don't forget to join our mailing list to receive notices about contracts, vehicle close-out dates and other important information.

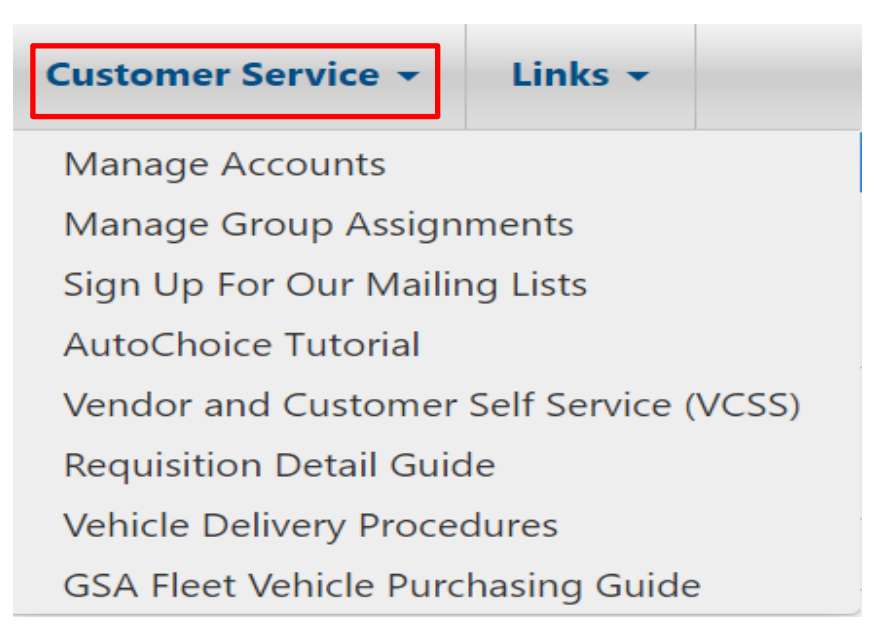

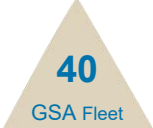

# **Express Desk**

Urgent & Compelling Need (FAR 6.302-2(c)

- Submit your request through AutoChoice
- GSA is required to and will seek three sources of competition for the procurement.
- Customer provides:
  - The names of dealers within the delivery area to be solicited by GSA
  - Justification for Urgent & Compelling Need and Timeframe

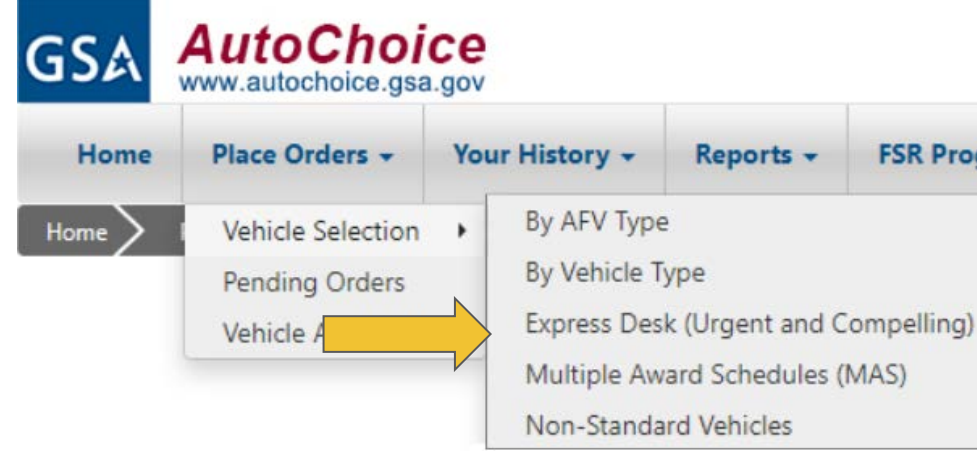

- If non-standard vehicle is required, or there are specialty needs provide:
  - Vehicle Specs
  - If a "brand specific" vehicle is required, a complete and comprehensive justification for other than full and open competition (JOFOC) must be provided.

41 GSA Fleet

- No guarantee
  - 2% Fee / 5% fee August-September

### Multiple Award Schedules (MAS): Transportation & Logistics Category Motor Vehicles (non-combat)

- Fire Fighting Apparatus and Attachments
- Law Enforcement Vehicles and Attachments
- Special Vocational Vehicles and Attachments
- Construction Equipment and Attachments
- Snow Maintenance Equipment

- Aircraft Ground Support Vehicles
   and Equipment
- Upfitting Services
- Low Speed Vehicles
- Trailers and Attachments
- Tires
- Leased Heavy Duty Vehicles and Accessories
- Automotive Body and Repair Services

42 GSA Elect

# MAS Purchasing

Self-Service option: Submit a Request for Quote (RFQ) for automotive offerings:

- through eBuy If the value is over SAT (\$250K)
- obtaining a minimum of three written quotes (FAR requires documentation)

#### GS۵ www.autochoice.gsa.gov Home Place Orders + Your History -Reports -FSR Proc By AFV Type Vehicle Selection Home By Vehicle Type Pending Orders Express Desk (Urgent and Compelling) Vehicle Availability Multiple Award Schedules (MAS) Non-Standard Vehicles

AutoChoice

### Need Assistance? GSA's Center for Vehicle Acquisition Can Help Put your Acquisition Package through AutoChoice

- GSA will assess a 2% fee on all orders
- GSA can help walk you through the ordering process vehicle.buying@gsa.gov
- Find contract and product information on gsaelibrary.gsa.gov

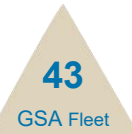

### **Non Standard Vehicles**

- Custom Vehicle Builds
- For unique and specialized requirements which are not under the SOP contracts or MAS programs
- Work one on one with a vehicle engineer to customize any vehicle, and the design & build services
- 10% fee for the first vehicle, 2% for every vehicle after the first within the same project

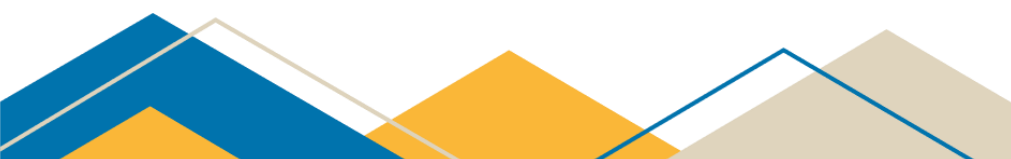

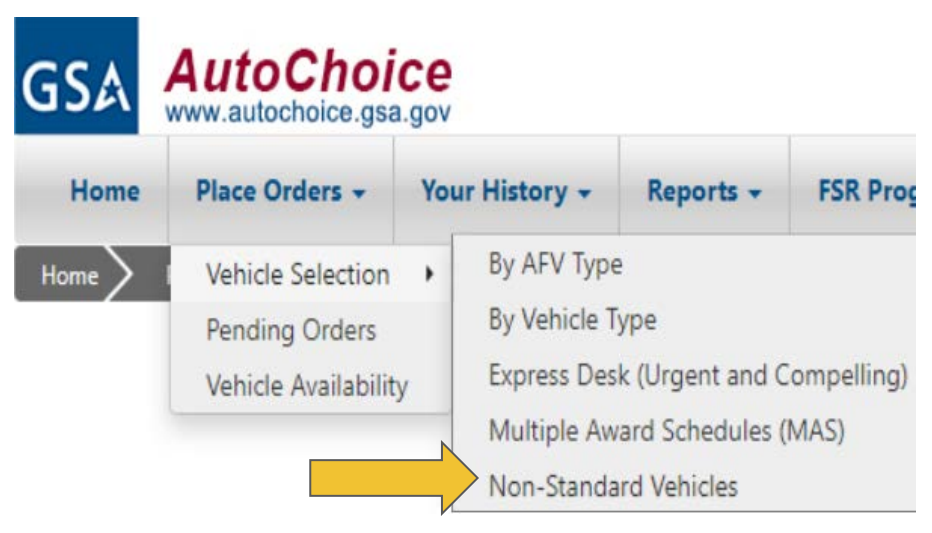

Questions? Contact GSA Vehicle Buying at (844) 472-1200 vehicle.buying@gsa.gov

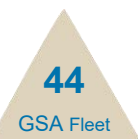

# **Sign up for Updates**

Receive our <u>Rules of the Road</u> and <u>Vehicle Availability Listing (VAL)</u> updates to ensure you have up-to-date vehicle ordering information on the offerings currently available from GSA!

- Sign up through our website: gsa.gov/vehiclepurchasing OR
- Sign up under the "Customer Service" tab in AutoChoice:

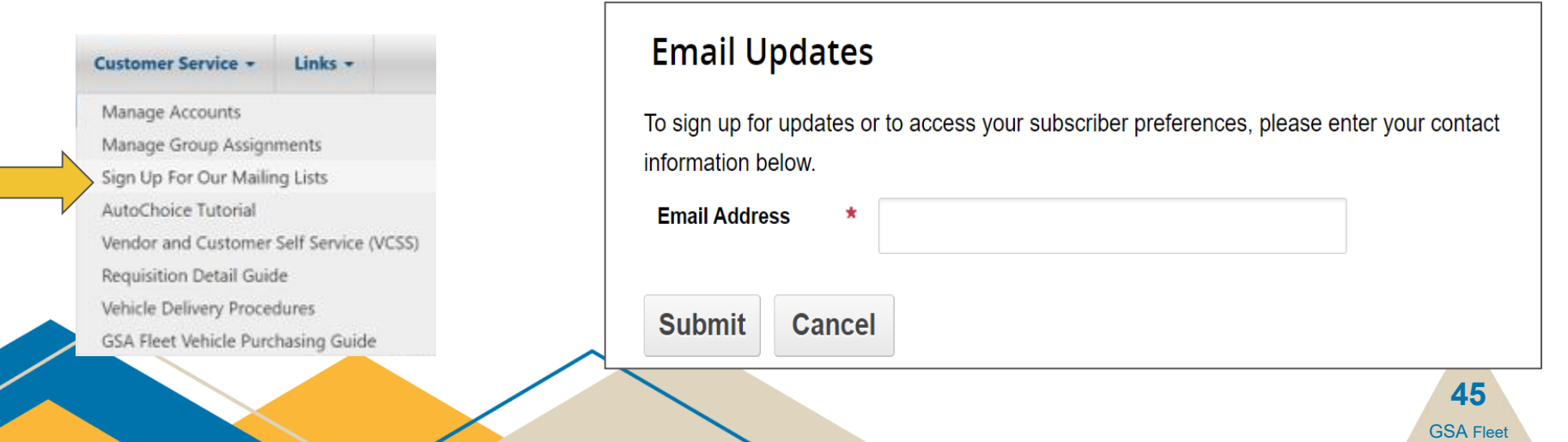

### **More Information**

### **OTHER LINKS:**

- GSA's vehicle ordering program: <u>www.autochoice.gsa.gov</u>
- GSA Fleet home page: <u>gsa.gov/gsafleet</u>
- Federal Vehicle Standards: <u>https://vehiclestd.fas.gsa.gov/</u>
- GSA's products and services: <u>www.gsaadvantage.gov</u>
- GSA contract award information: <u>www.gsaelibrary.gsa.gov</u>
- Eligibility to use AutoChoice: <u>https://www.gsa.gov/policy-</u> regulations/policy/acquisition-policy/eligibility-determinations
- GSA's Vendor and Customer Self Service (VCSS): <u>https://vcss.ocfo.gsa.gov/</u>
- Buy used government vehicles: <u>www.gsa.gov/gsaauctions</u>

### GSA Fleet Purchasing Customer Service

GSA Flee

### Customer Support: vehicle.buying@gsa.gov

844-472-1200

Vehicle Purchasing: www.gsa.gov/vehiclepurchasing